| 致    | Epson 愛用者                                         |
|------|---------------------------------------------------|
| 文件來源 | Epson 客服中心                                        |
| 主題敘述 | 從 ADF 掃描的文件發生歪斜時,如何解決?                            |
| 適用機型 | L5590, L6270, L6290, L6490, L14150, L6580, L15160 |

内文說明:使用 ADF 掃描,掃描出來的文件歪斜時,如何設定歪斜校正。

範例機型&作業系統:L15160 & Windows 11。

步驟1:按下電腦桌面的 [開始] 📑 。

## 步驟2:點選[所有應用程式]。

|                                                                                                    | 用程式、設定和文                                                                 | 作                           |                                                                                                    |                                                                           |                                                        |
|----------------------------------------------------------------------------------------------------|--------------------------------------------------------------------------|-----------------------------|----------------------------------------------------------------------------------------------------|---------------------------------------------------------------------------|--------------------------------------------------------|
| 已釘選                                                                                                    |                                                                          |                             |                                                                                                    | 所有書                                                                       | ■用程式 >                                                 |
| C                                                                                                    | W                                                                        | ×                           | <b>(</b>                                                                                                    | N                                                                         |                                                        |
| Edge                                                                                                    | Word                                                                     | Excel                       | BC/E                                                                                                    | OneNote                                                                   | 模式總官                                                   |
| CTIAgent                                                                                                    | Outlook (classic)                                                        | PowerPoint                  | Microsoft                                                                                                    |                                                                           |                                                        |
|                                                                                                    |                                                                          |                             |                                                                                                    |                                                                           |                                                        |
|                                                                                                    |                                                                          |                             |                                                                                                    |                                                                           |                                                        |
|                                                                                                    |                                                                          |                             |                                                                                                    |                                                                           |                                                        |
| str lää                                                                                                    |                                                                          |                             |                                                                                                    |                                                                           | 更多 >                                                   |
| sta<br>1000 200                                                                                                    | 124 10月EPSON商品<br>您常常最欣此項目                                               | 主機耗材售價表                     | L426                                                                                                    | io_L6290客服電訊<br>Andy Wang (ET!                                            | <b>更多 &gt;</b><br>5間巻母體敷<br>5N)」已在 Tea                 |
| 建議<br>111 - 20<br>111 - 20<br>1 | 2410月EPSON商品<br>位常常開設此項目<br>戶端地起檯11<br>伝感近開設過此文件                         | 主機耗材質償表<br>+                | <ul> <li>L426</li> <li>合う</li> <li>20 5</li> </ul>                                                                                                    | 50_L6290客服電1<br>(Andy Wang (ET)<br>缩取曲面 2025-0<br>/短前                     | 更多 →<br>1問登母證數<br>SN)」已在 Tea<br>11-13 154910           |
|                                                                                                    | 2410月EPSON商品<br>位常常開設此項目<br>戶端地址模11<br>位毛近開設品此文中<br>講要板攝作-2022112<br>小時前 | 主機耗材 <b>当俱</b> 表<br>+<br>14 | <ul> <li>は22</li> <li>第二</li> <li>第二</li> <l< td=""><td>0_L6290客服電加<br/>Andy Wang (ET:<br/>編取豊富 2025-0<br/>分编前<br/>5 01月EPSON商品<br/>前前</td><td>更多 &gt;&gt;<br/>問營母證数<br/>SN)」已在 Tea<br/>n-13 154910<br/>让主機耗材皆價</td></l<></ul> | 0_L6290客服電加<br>Andy Wang (ET:<br>編取豊富 2025-0<br>分编前<br>5 01月EPSON商品<br>前前 | 更多 >><br>問營母證数<br>SN)」已在 Tea<br>n-13 154910<br>让主機耗材皆價 |

## 步驟 3: 選取 [EPSON] 資料夾。

| 2 國際應用程式。設定和文件                  |      |
|---------------------------------|------|
| 所有應用程式                          | < 透回 |
| Chrome 應用程式                     | ~    |
| Clipchamp - Video Editor        |      |
| Cortana                         |      |
| E                               |      |
| EasyConnect                     |      |
| EPSON                           | v    |
| EPSON Advanced Printer Driver 5 | ~    |
| EPSON Projector                 | ~    |
| EPSON Software                  | v    |
| EPSON TM-T82II                  | ÷    |
| EpsonNet                        | ~    |
| Excel                           |      |

## 步驟 4: 選取 [Epson Scan 2]。

| Q 搜尋應用程式,設定和文件                  |      |
|---------------------------------|------|
| 所有應用程式                          | < 返回 |
| EasyConnect                     |      |
| EPSON                           | ^    |
| C Epson Connect Site            |      |
| EPSON Scan                      |      |
| Epson Scan 2                    |      |
| Epson Scan 2 Utility            |      |
| 🎸 EPSON Scan股定                  |      |
| ■ e-支援                          |      |
| Label Editor                    |      |
| Network Configuration Tool      |      |
| Retwork Configuration Tool Help |      |
| 🜍 軟種更新                          |      |

步驟 5:將 [文件歪斜校正] 選項,選擇為 [原稿內容歪斜], 掃描時即會自動修正文件歪斜情形。

| Epson Scan 2            | - 0 X                          |
|-------------------------|--------------------------------|
| 掃描器: EPSOI<br>掃描設定: 未選び | NL15160 Series(網路 01) 〜<br>E 〜 |
| 主要設定 進階設定               |                                |
| 文件來源:                   | 自動進紙器                          |
| 掃描面:                    | 単面 〜                           |
| 文件尺寸:                   |                                |
| 影像形式:                   | 黑白 ~                           |
| 解析度:                    | 200 v dpi                      |
| 拼接影像:                   | 同時                             |
| 旋轉:                     | 0° ~                           |
| 文件歪斜校正:                 | 原稿内容歪斜 🗸 🗸                     |
|                         | □ 在掃描後新增或編輯頁面                  |
| 略過空白頁:                  | 闘閉 ~                           |
|                         |                                |
| 影像格式: PDF               | ~                              |
| 檔案名稱: img20             | 250113_15481549.pdf ~          |
| 資料夾: 文件                 | ~                              |
| <b>0</b>                | 預視 掃描                          |

---End---